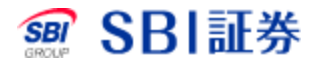

# 国内株式 注文取消

## <u>国内株式 注文取消</u>

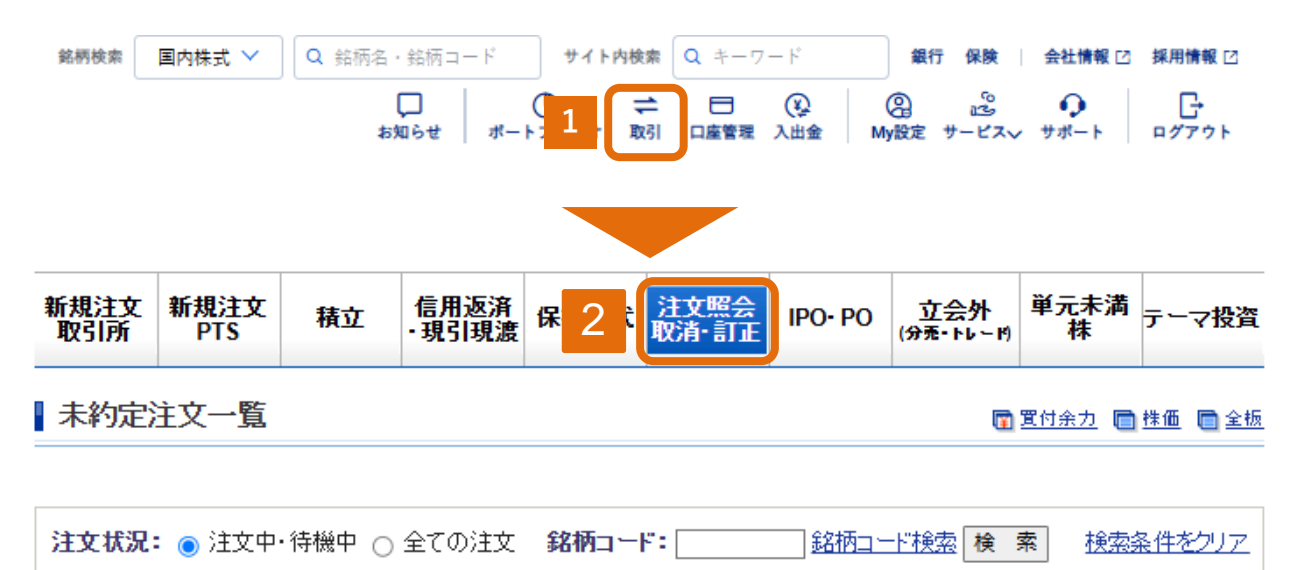

1-4件 /4件中

| $\sim -$ | 52 | /1 |
|----------|----|----|
|          |    |    |

|                 |                             |          | 銘柄 コード 市場    |                      |                         |                |          |                    |                 |      |                |
|-----------------|-----------------------------|----------|--------------|----------------------|-------------------------|----------------|----------|--------------------|-----------------|------|----------------|
| €±∀             | ◎<br>注立 注立状况 注立插则           |          | 取引<br>預り/手数料 |                      | 注文日<br>注文期間             | 注文株数<br>(未約定)  | 執行<br>条件 | 注文単価<br>現在値        | 利用ポイント          | BASI | <b>9</b><br>関連 |
| 番号              | 1270000                     | ALXENT   |              | 11/11/12/1           | -10.51                  | 番号             |          |                    |                 |      |                |
|                 |                             |          | 約定           | 市場                   | 約定日時                    | 約定株数           | 約        | 定単価                |                 |      |                |
|                 |                             |          | 任天堂 7974 東証  |                      |                         |                |          |                    |                 |      |                |
| <u>1868</u>     | <u>1868</u> 待機中 逆指値注<br>文 文 | 現4<br>特定 | 物買<br>≧ / A  | 24/11/20<br>24/11/20 | 100<br>(100)            |                | 8,201    | 0ポイント              | <u>取消</u><br>訂正 |      |                |
|                 |                             | 逆指値:     | 現在値が         | 8,535円以上I            | こなった時点                  | で成行            | で執行      |                    |                 |      |                |
|                 |                             |          |              | FUNDS                | 金価格連動型                  | <u>型上場投信</u> 1 | 328 🦻    | 東言正                |                 |      |                |
| <u>1869</u> 待機中 | 逆指値注<br>文                   | 現4<br>特定 | 物売<br>ミ/A    | 24/11/20<br>24/11/20 | 100<br>(100)            |                | 9,966    | <mark>ه 3</mark> . | 取消              | )    |                |
|                 |                             |          | 逆指値:         | 現在値が                 | <mark>7,400</mark> 円以下I | こなった時点         | で成行      | で執行                |                 |      |                |

- 1 取引をクリックしてください。
- 2 注文照会 取消・訂正をクリックしてください。
- 3 訂正したい銘柄の「取消」をクリックしてください。

### 国内株式 注文取消

| 新規注文<br>取引所 | 新規注文<br>PTS | 積立 | 信用返済<br>·現引現渡 | 保有株式 | 注文照会<br>取消·訂正 | IPO- PO | 立会外<br>(分売・トレード) | 単元未満<br>株 | テーマ投資 |
|-------------|-------------|----|---------------|------|---------------|---------|------------------|-----------|-------|
|-------------|-------------|----|---------------|------|---------------|---------|------------------|-----------|-------|

| 注文取消

🕅 寛付余力 💼 株価 💼 全板

| ご注文内容    |                         |  |  |  |  |  |
|----------|-------------------------|--|--|--|--|--|
| 注文番号     | 1867                    |  |  |  |  |  |
| 注文種別     | 通常注文                    |  |  |  |  |  |
| 取引       | 現物売                     |  |  |  |  |  |
| 銘柄コード    | 1306                    |  |  |  |  |  |
| 銘柄       | NEXT FUNDS TOPIX連動型上場投信 |  |  |  |  |  |
| 市場       | 東証                      |  |  |  |  |  |
| 期間       | 24/11/20                |  |  |  |  |  |
| 注文株数     | 100 🗆                   |  |  |  |  |  |
| 未約定株数    | 100 🗆                   |  |  |  |  |  |
| 執行条件     | 成行                      |  |  |  |  |  |
| 価格       | -                       |  |  |  |  |  |
| うちポイント利用 | 0ボイント                   |  |  |  |  |  |

4

取引パスワード: Ø 注文取消

4 取引パスワードを入力後、「注文取消」をクリックしてください。

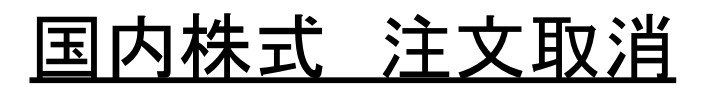

|  | <mark>新規注文</mark><br>取引所 | 新規注文<br>PTS | 積立 | <mark>信用返済</mark><br>・現引現渡 | 保有株式 | 注文照会<br>取消·訂正 | IPO- PO | 立会外<br>(分売・トレード) | 単元未満<br>株 | テーマ投資 |
|--|--------------------------|-------------|----|----------------------------|------|---------------|---------|------------------|-----------|-------|
|--|--------------------------|-------------|----|----------------------------|------|---------------|---------|------------------|-----------|-------|

#### | 注文取消(受付)

#### ご注文を受け付けました。

| ご注文内容    |                         |  |  |  |  |  |
|----------|-------------------------|--|--|--|--|--|
| 受付時間     | 24/11/20 11:31          |  |  |  |  |  |
| 注文番号     | 1867                    |  |  |  |  |  |
| 注文種別     | 通常注文                    |  |  |  |  |  |
| 取引       | 現物売                     |  |  |  |  |  |
| 銘柄コード    | 1306                    |  |  |  |  |  |
| 銘柄       | NEXT FUNDS TOPIX連動型上場投信 |  |  |  |  |  |
| 市場       | 東証                      |  |  |  |  |  |
| 期間       | 24/11/20                |  |  |  |  |  |
| 株数       | 100 🗆                   |  |  |  |  |  |
| 執行条件     | 成行                      |  |  |  |  |  |
| 価格       | -                       |  |  |  |  |  |
| うちポイント利用 | 0 ポイント                  |  |  |  |  |  |

新規注文> 取 5 -> 注文照会>

5

注文照会をクリックすることで注文状況を確認できます。